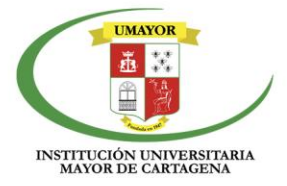

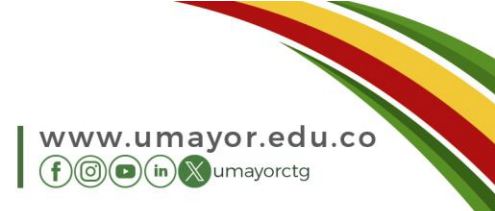

# INSTRUCTIVO PARA CAMBIO DE CONTRASEÑA EN LA PLATAFORMA GENESIS

### Paso 1: Acceder a la Plataforma Génesis:

https://genesisava.umayor.edu.co/

#### Paso 2: Iniciar Sesión

1. Click en Acceder

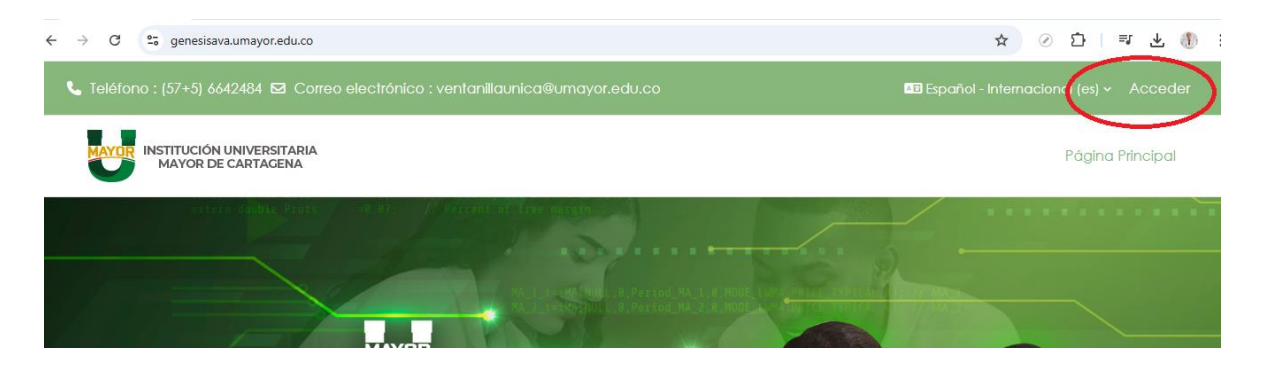

## Paso 3: Escribir Nombre de Usuario y Contraseña

- 1. Nombre de usuario: # de cédula
- 2. Contraseña: Prueba123\$

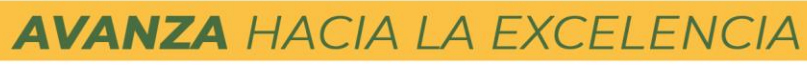

Cartagena de Indias - Centro Histórico / K3 # 36-95 Calle de la Factoría

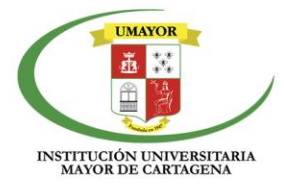

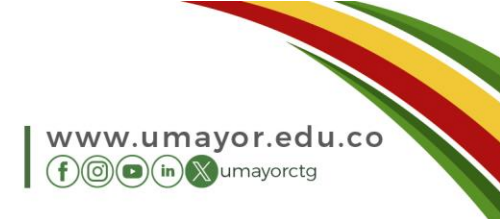

### Paso 4: Cambiar contraseña

1. En la sección "Preferencias" del icono de su perfil, haga click en "Cambiar contraseña".

| INSTITUCIÓN UNIVERSITARIA<br>MAYOR DE CARTAGENA                                                                                                    |                                                                                                    | Perfil                                                                                                  |
|----------------------------------------------------------------------------------------------------|----------------------------------------------------------------------------------------------------|----------------------------------------------------------------------------------------------------|
| MATOR DE GARTAGENA                                                                                                    |                                                                                                    | Calificaciones                                                                                          |
|                                                                                                    |                                                                                                    | Calendario                                                                                              |
|                                                                                                    |                                                                                                    | Archivos privados                                                                                       |
|                                                                                                    |                                                                                                    | Information                                                                                             |
|                                                                                                    |                                                                                                    | informes                                                                                                |
| Línea de tiempo                                                                                                    |                                                                                                    | Preferencias                                                                                            |
| Próximos 7 días v Ordenar por fecha v                                                                                                    | Buscar por tipo                                                                                    | o nombre Idioma                                                                                         |
|                                                                                                    |                                                                                                    |                                                                                                    |
|                                                                                                    |                                                                                                    | Cerrar sesion                                                                                           |
|                                                                                                    |                                                                                                    |                                                                                                    |
| <b>CESAR JOSE GOMEZ</b><br>Preferencias                                                                                                    | SIERRA D Mensaje                                                                                   |                                                                                                    |
| C CESAR JOSE GOMEZ<br>Preferencias                                                                                                    | SIERRA D Mensaje                                                                                   | Insignias                                                                                               |
| CG CESAR JOSE GOMEZ<br>Preferencias<br>Cuenta de usuario                                                                                                    | SIERRA O Mensaje Blogs Preferencias del blog                                                       | Insignias<br>Gestionar insignias                                                                        |
| c <b>CESAR JOSE GOMEZ</b><br>Preferencias<br>Cuenta de usuario<br>Editar perfi<br>Cambiar contraseña                                                                                                    | SIERRA  Mensaje Blogs Preferencias del blog Blogs externos                                         | <mark>Insignias</mark><br>Gestionar insignias<br>Preferencias de insignias                              |
| CG CESAR JOSE GOMEZ<br>Preferencias<br>Cuenta de usuario<br>Editor porfil<br>Cambiar contraseña<br>Idione publicido<br>Configuración del foro                                                                                                    | SIERRA O Mensaje<br>Blogs<br>Preferencias del blog<br>Blogs externos<br>Registrar un blog externo  | Insignias<br>Gestionar insignias<br>Preferencias de insignias<br>Configuración de la mochi              |
| CG CESAR JOSE GOMEZ<br>Preferencias<br>Cuenta de usuario<br>Editar portil<br>Cambiar contraseña<br>Idiorra portoido<br>Configuración del foro<br>Configuración del editor                                                                                                    | SIERRA O Mensaje Blogs Preferencias del blog Blogs externos Registrar un blog externo              | Insignias<br>Gestionar insignias<br>Preferencias de insignias<br>Configuración de la mochi              |
| CG CESAR JOSE GOMEZ<br>Preferencias<br>Cuenta de usuario<br>Editar partil<br>Cambiar contraseña<br>Idoma particida<br>Configuración del foro<br>Configuración del foro<br>Configuración del editor<br>Preferencias de calendario<br>Broferencias de calendario                                                                                                    | SIERRA De Mensaje<br>Blogs<br>Preferencias del blog<br>Blogs externos<br>Registrar un blog externo | <mark>Insignias</mark><br>Gestionar insignias<br>Preferencias de insignias<br>Configuración de la mochi |
| CG CESAR JOSE GOMEZ<br>Preferencias<br>Cuenta de usuario<br>Editar peril<br>Cambiar contraseña<br>Idione poteído<br>Configuración del foro<br>Configuración del editor<br>Preferencias de calendario<br>Preferencias del banco de contenidos<br>Preferencias del banco de contenidos<br>Preferencias del banco de contenidos<br>Preferencias del banco de contenidos | SIERRA De Mensaje Blogs Preferencias del blog Blogs externos Registrar un blog externo             | <mark>Insignias</mark><br>Gestionar insignias<br>Preferencias de insignias<br>Configuración de la mochi |

# AVANZA HACIA LA EXCELENCIA

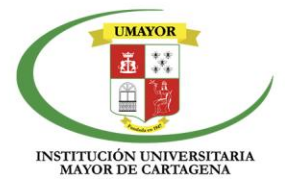

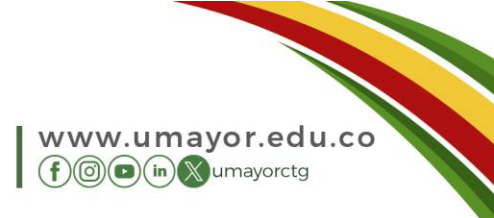

#### Paso 5: Confirmación del Cambio

- 1. Si el cambio fue exitoso, recibirá un mensaje de confirmación.
- 2. Cierre sesión y vuelva a iniciar con su nueva contraseña para verificar que funciona correctamente.

#### Paso 6: Abrir los cursos disponibles en la pestaña: Mis cursos

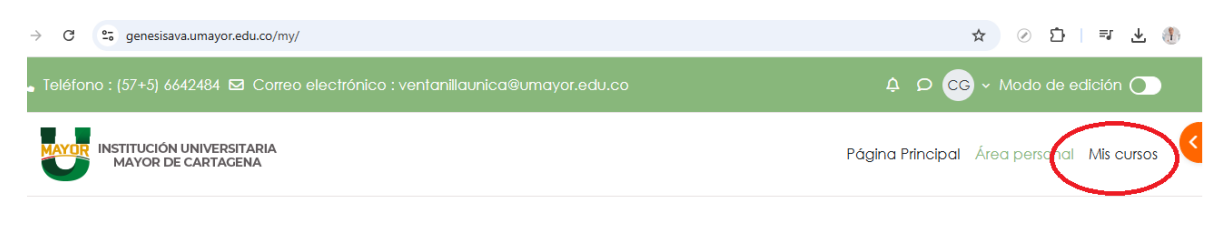

¡Hola, CESAR JOSE! 👏

**Soporte** Si tiene problemas con el acceso o cambio de contraseña, contacte al equipo de Ambientes Virtuales de Aprendizaje.

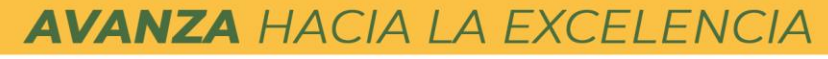

Cartagena de Indias - Centro Histórico / K3 # 36-95 Calle de la Factoría